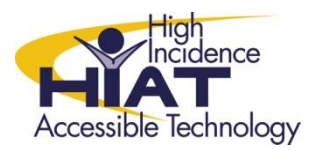

# Tech Quick Guide

# **Bookshare: Downloading Books from Bookshare.org**

- 1. Go to www.bookshare.org and log in with your email address and account password
- 2. You can simply type a search term into the search box.

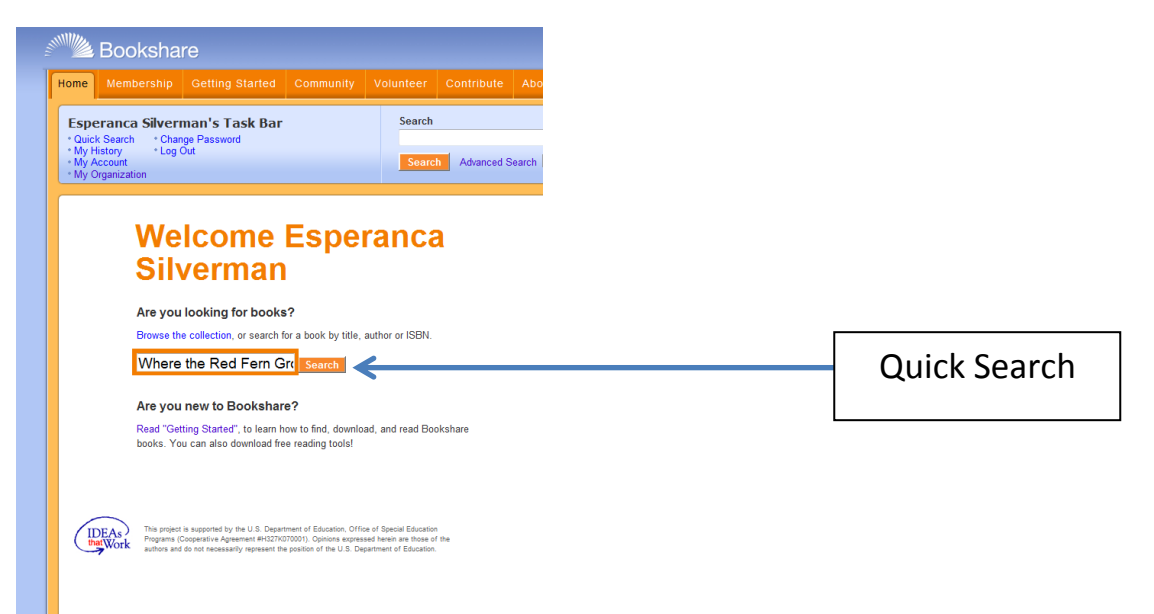

### You can do an **advanced search**:

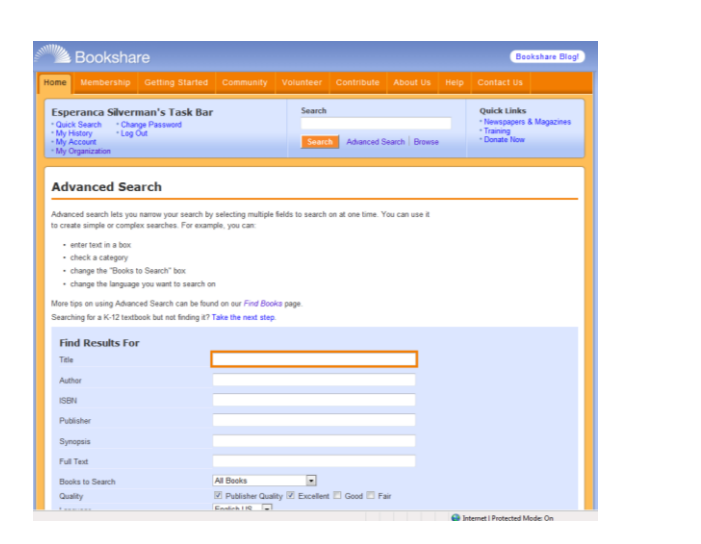

## You can also browse by category:

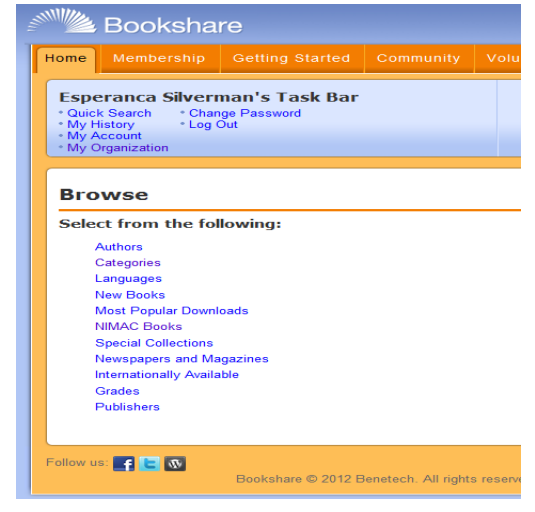

3. When you see the book you want, click on the title of the book to see more information about the book. To download the book select **Download**.

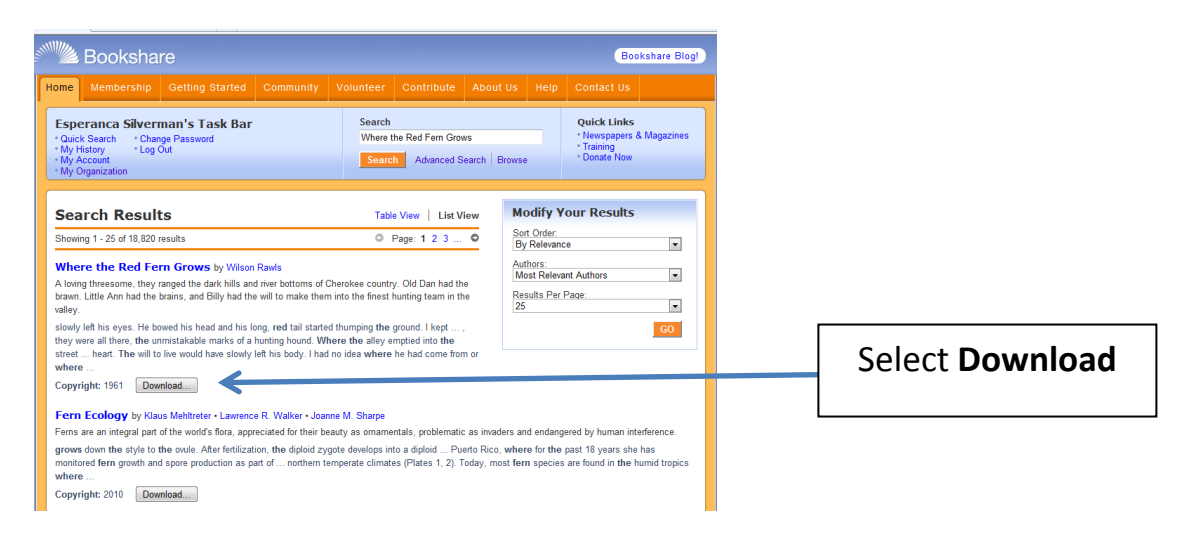

#### 4. Select member:

.

| 📲 Booksha                                                                                                    | re             |           |                   |            |                       |      | Bookshare Blog!                                                       |
|----------------------------------------------------------------------------------------------------|----------------|-----------|-------------------|------------|-----------------------|------|-----------------------------------------------------------------------|
| Home Membership                                                                                                    | Getting Starte | d Communi | ty Volu           | nteer Con  | tribute About Us      | Help | Contact Us                                                            |
| Esperan a Silverman's Task Bar         Search         Quick Links           • Quick Sea ch         • Change Password         • Newspapers & Magazine           • My Histor         * Log Out         • Search         • Newspapers & Magazine           • My Histor         * Log Out         • Search         • Magazine           • My Account         • Search         Advanced Search         • Donate Now             |                |           |                   |            |                       |      | Quick Links<br>* Newspapers & Magazines<br>* Training<br>* Donate Now |
| Select Members         Where the Red Fern Grows, by Wilson Rawls         Please select the member(s) for whom this title will be downloaded. Choose the desired format for each member, or update the format preference which will be the de gait each time a title is selected for this user.         Shop by         District: All Districts       School: All Schools       List: All Members       Filter       Search |                |           |                   |            |                       |      |                                                                       |
| First Name                                                                                                    | Last Name      | Grade Q   | uicklist <u>B</u> | lirth Date | Qualifying Disability | Plan | Download format                                                       |
|                                                                                                    |                | 7 -       | 04                | /28/97     | Physical              | IEP  | DAISY with Images 💌                                                   |
|                                                                                                    |                | 6 -       |                   |            | Visual                | IEP  | DAISY with Images 💌                                                   |
|                                                                                                    |                | 4         | 05                | 10.04      |                       |      |                                                                       |

## 5. Select Download Format:

| Sel                                                                                                    | Select Members |           |       |           |            |                       |      |                                    |
|----------------------------------------------------------------------------------------------------|----------------|-----------|-------|-----------|------------|-----------------------|------|------------------------------------|
| Where the Red Fern Grows, by Wilson Rawls         Please select the member(s) for whom this title will be downloaded. Choose the desired formation each member, or update the format preference which will be the default each time a title is selected for this user.         Show by         District:       All Districts         School:       All Schools |                |           |       |           |            |                       |      |                                    |
|                                                                                                    | First Name     | Last Name | Grade | Quicklist | Birth Date | Qualifying Disability | Plan | Download format                    |
|                                                                                                    |                |           | 7     | -         | 04/28/97   | Physical              | IEP  | DAISY with Images 💌                |
|                                                                                                    |                |           | 6     | -         |            | Visual                | IEP  | DAISY with Images<br>Other formats |
|                                                                                                    |                |           | 4     | -         | 05/12/01   | Learning              | IEP  | DAISY Text Only<br>Audio           |
|                                                                                                    |                |           | 5     | -         | 02/02/00   | Learning              | IEP  | BRF<br>Set Preferences             |

6. Set Preferences Option: You can set preferences for each individual member:

| Search       Plan       IEP       IEP       IEP       IEP | Download format DAISY with Images OAISY with Images OAISY Text Only Audio BRF Set Preferences | Set Preferences will always download<br>the book for a member in the same<br>format                                                                                                    |
|-----------------------------------------------------------|-----------------------------------------------------------------------------------------------|----------------------------------------------------------------------------------------------------|
|                                                           |                                                                                               | Default Download Format   DAISY with Images, when available   mage Quality   High Resolution   Braille Grade   Grade 2 (contracted)   Braille-Ready Format   Refreshable display, 40 cells wide   Download audio books using   MP3 Files |

#### 7. Select Download Books

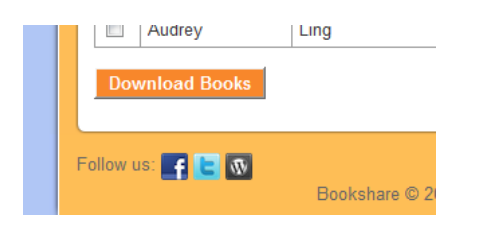

8. Confirm Book Download and Select Download

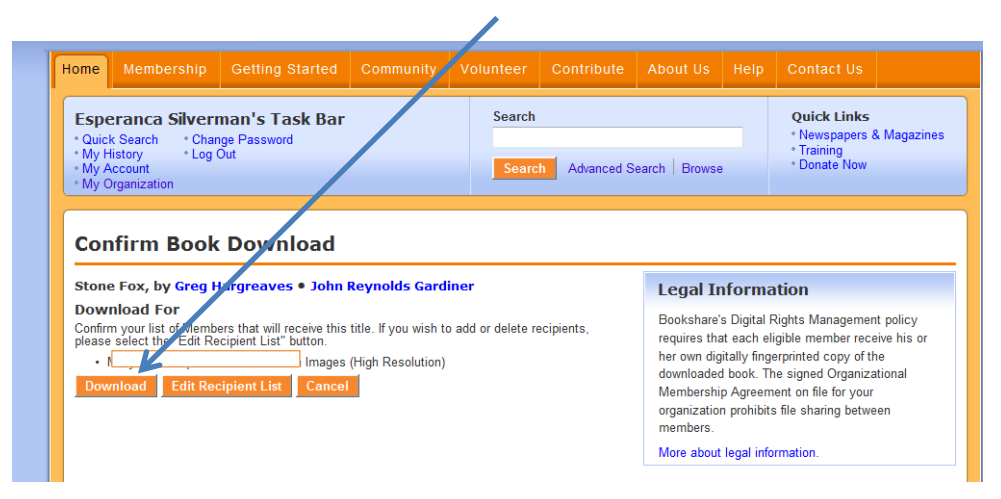

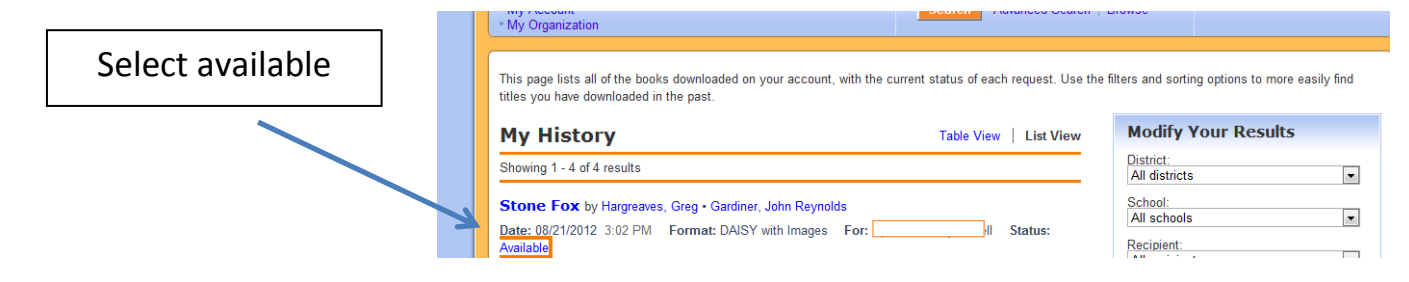

When you select available you will also receive a confirmation email saying your request is ready for download.

9. Save the file to the Copyrighted Text Folder found in Student Share.

| File Download           | 8                                                                                                    |
|-------------------------|----------------------------------------------------------------------------------------------------|
| Do you want to op       | per or save this file?                                                                                 |
| Name:<br>Type:<br>From: | <br>Compressed (zipped) Folder, 374KB<br>bookshare-download-cache.s3.amazonaws.com<br>Open Save Cancel |

**NOTE:** Access to the *Copyrighted Text* folder is restricted to students who have been designated eligible to use copyrighted material in a digital format. You must provide a list of eligible students to your ITSS at the time you enroll your school at Bookshare.org.

Some books are copyright free and should be saved into the Copyright Free Text folder, which is accessible to all students.

10. Right click on the zipped file and select Extract All.

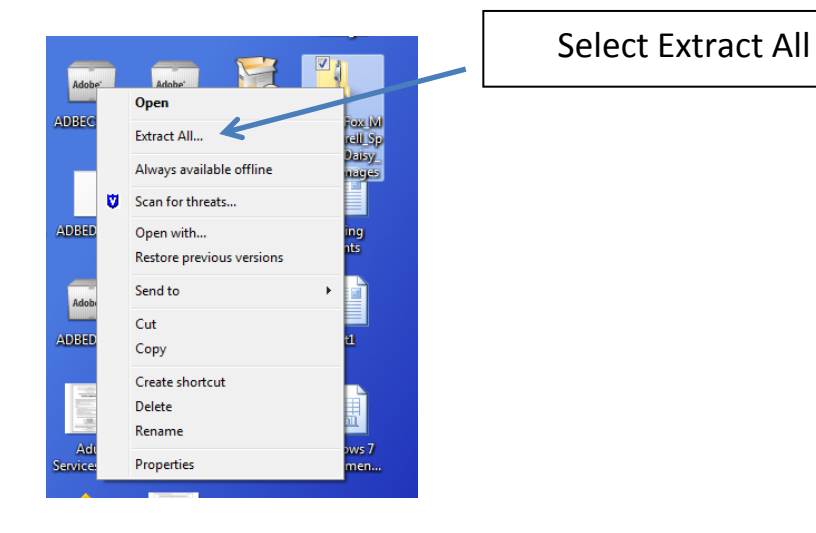

# Use Kurzweil to read the book.

The student may use a text reader such as Kurzweil to open the book from the *Copyrighted Text* folder. Alternatively, you can copy the folder of files to a CD or flash drive for the student to take home.

To open the book in Kurzweil

- Open Kurzweil or your text reader first
- Then click OPEN to open the book
- Navigate to the Copyrighted Text folder
- Find the book and click OPEN
- Use the XML version. OPF version does not allow you to save annotations in Kurzweil
- Once the student opens the book he/she can save it to the MyDocuments folder.